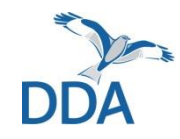

Monitoring seltener Brutvögel: Hinweise zur Erfassung des Rebhuhns über ornitho.de

Stand: 08.02.2022

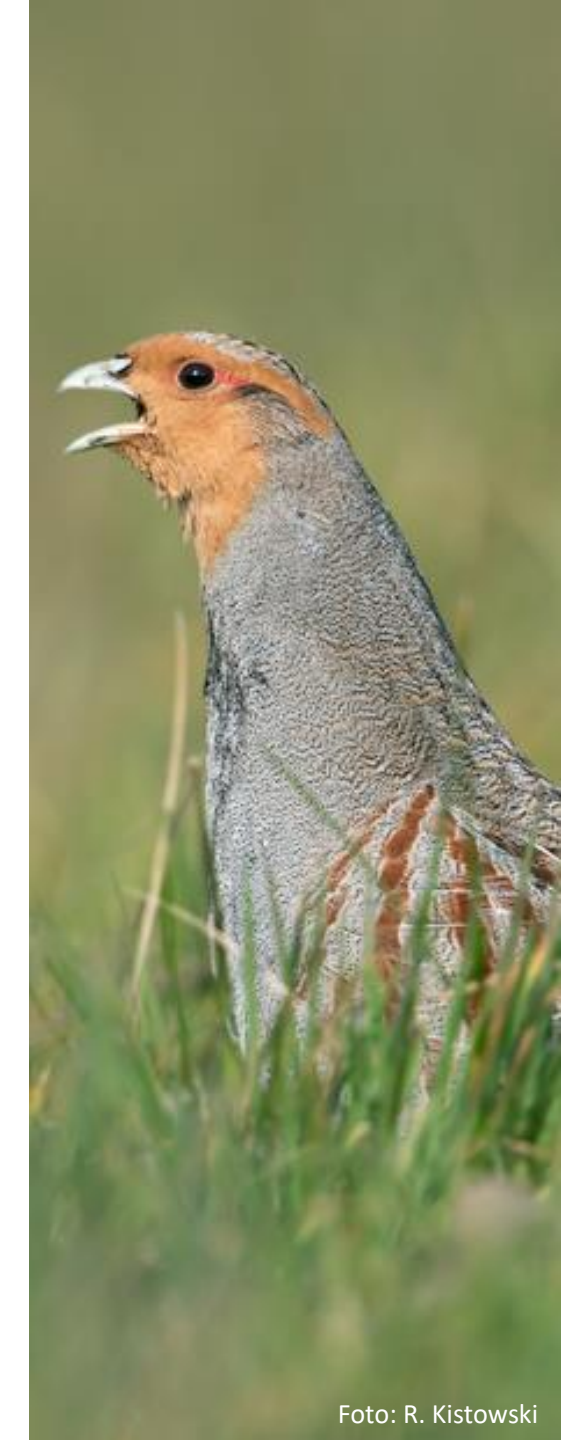

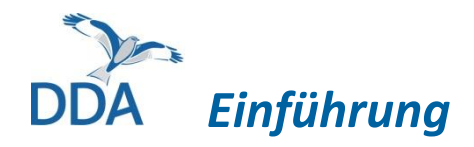

Diese Kurzanleitung richtet sich an alle Mitarbeiterinnen und Mitarbeiter des Rebhuhn-Moduls.

Wenn Sie mit *ornitho.de* und der Eingabe von Daten in anderen Monitoring-Modulen bereits vertraut sind, dürfte die Dateneingabe in das Rebhuhn-Modul fast intuitiv möglich sein. Wir möchten Sie dennoch bitten, diese Hinweise VOR der ersten Eingabe einmal durchzulesen. Vielen Dank!

### Voraussetzungen für die Dateneingabe

- 1. Sie haben ein *ornitho*-Account.
- 2. Sie wurden für eine Zählroute freigeschaltet.

Wenn die vorgenannten Voraussetzungen erfüllt sind, können Sie die Dateneingabe einfach und schnell am Computer, im Nachgang zur Geländeerfassung, erledigen! Dazu gehen Sie wie folgt vor:

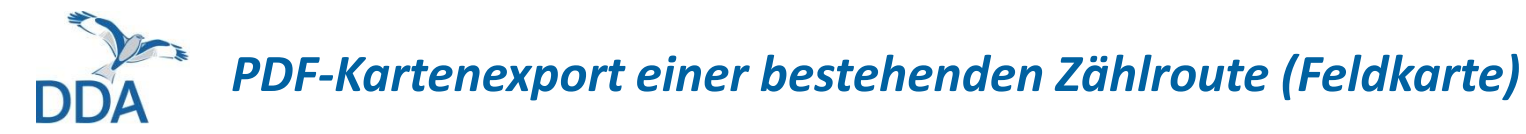

- 1) Gehen Sie auf "Meine Beobachtungen"  $\rightarrow$  "Meine Zählgebiete / Probeflächen" (1).
- 2) Wählen Sie für die entsprechende Rebhuhn-Zählroute die Kartengrundlage aus 2. Wir empfehlen "TopPlusOpen Deutschland"
- 3) Klicken Sie auf das PDF-Symbol ③, nach einigen Sekunden Wartezeit erscheint eine Download-Aufforderung mit der Sie die Karte für Ihre Route öffnen und abspeichern können.

| Startseite ornith                  | o.de / ornitho.lu      | Meine Zählgebiete / Probefläch | en                             |                             |                                |
|------------------------------------|------------------------|--------------------------------|--------------------------------|-----------------------------|--------------------------------|
| Trägerschaft und                   | d Partner              |                                |                                |                             |                                |
| Unterstützung                      |                        | Monitoring häufiger Brutvög    | el                             |                             |                                |
| <b>▼ Aktuell</b>                   |                        | nw131 (nw131)                  |                                |                             | Gebietsname: MhB-nw131         |
| - Aktuelle Nachr                   | ichten                 |                                |                                |                             | ٩                              |
| - Veranstaltunge                   | n und Termine          |                                | 🔄 50 % Transparenz 📃 📕 Karte 📃 | Linien / Punkte OpenStre    | etMap Live 🗸 🔁                 |
| <b>Weine Beob</b>                  | achtungen              | Ergebnisse :                   |                                |                             | · · · · · ·                    |
| - Beobachtunger                    | n melden               | MhB-nw131 : [2020] [2021]      |                                |                             |                                |
| - Meine Zählgeb                    | iete / Probeflächen    |                                |                                |                             |                                |
| - Alle meine Dat<br>(anzeigen/bear | en<br>rbeiten/löschen) | Wachtelkönig                   |                                |                             |                                |
| - Meine Artenlist                  | e                      | Test Wk                        |                                |                             | Gebietsname: Wk_DDA_test       |
| 🔻 Vögel in Det                     | ıtschland              |                                |                                |                             | P 📝                            |
| 🗏 Beobachtunge                     | en                     |                                | 50 % Transparenz               | Linien / Punkte OpenStreetM | lap Live 🗸 🔁                   |
| - Tageszusami                      | menfassung             |                                |                                |                             |                                |
| - Letzte 2 Tage                    | e                      | Dabhuba                        |                                |                             |                                |
| - Letzte 7 Tage                    | 2                      | Rebnunn                        |                                |                             |                                |
| 🗄 Seltene Arte                     | en                     | test perdrix                   |                                | Gebietsname:                | NSG "Fuldaschleuse Wolfsanger" |
| - Datenbank-A                      | bfragen                |                                | 50 % Transparenz               | nien / Provi TopPlusOpen De | eutschland 🗸 📆 🕄               |
| 🗏 Geschützte                       | Zugänge                |                                |                                | 2                           |                                |
| - Alle geschi                      | itzten Zugänge         |                                |                                |                             |                                |

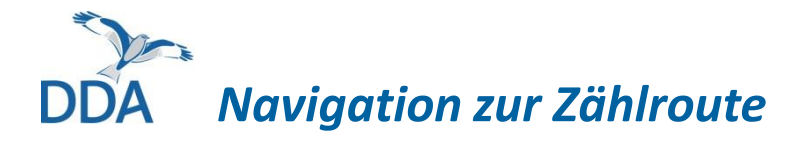

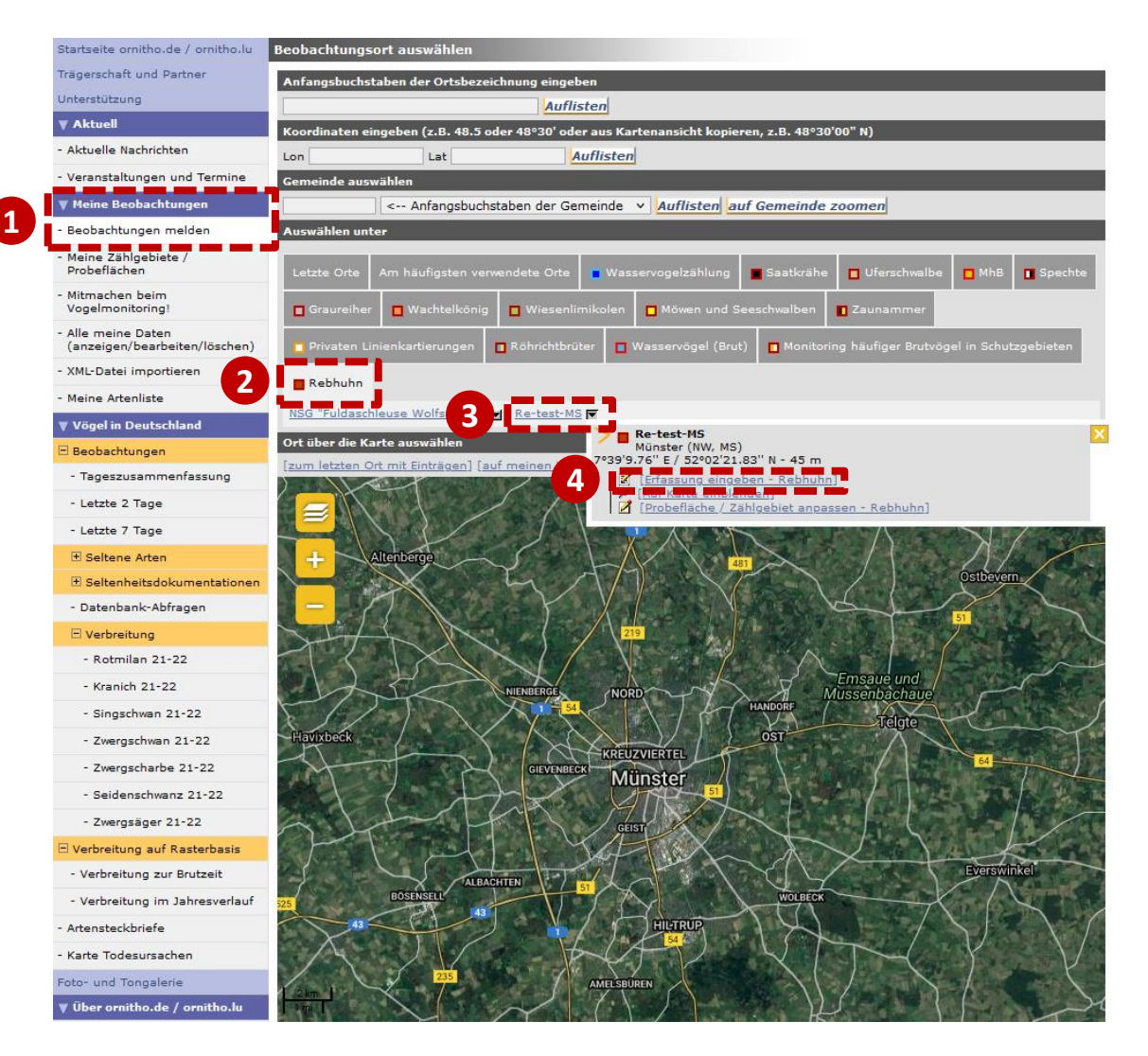

Bitte melden Sie ihre Ergebnisse im Nachgang der Geländeerfassung über *ornitho.de* und gehen Sie dabei wie folgt vor:

- Gehen Sie auf "Meine Beobachtungen" → "Beobachtungen melden" ①.
- Oberhalb der Karte finden Sie einen Reiter "Rebhuhn" 2.
- Klicken Sie darauf, so sind darunter die Ihnen zugeordneten Zählrouten aufgelistet.
- Klicken Sie auf den Namen der Zählroute, für die Sie eine Zählung eingeben möchten (hier: Re-test-MS) (3).
- Über die Option "[Erfassung eingeben - Rebhuhn]" (4) gelangen Sie zur Eingabe der Kopfdaten.

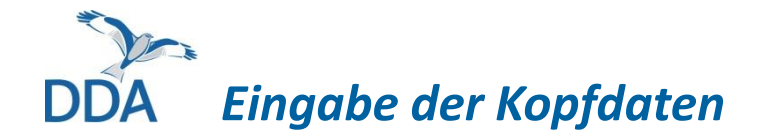

| atum                                                                                                    | 22.02.2022                                                               | <b>•</b>               | startzeit: 18  | ∨h 30 ∨    | Endzeit: 19 | ∨ h 00 ∨ | Höhe ü.M. 43 |
|----------------------------------------------------------------------------------------------------|--------------------------------------------------------------------------|------------------------|----------------|------------|-------------|----------|--------------|
| Semerkung zur Beobachtu                                                                                                    | ngsliste                                                                 |                        |                |            |             |          |              |
|                                                                                                    |                                                                          |                        |                |            |             |          |              |
|                                                                                                    |                                                                          |                        |                |            |             |          | 4            |
| 🗆 Alla Bashachtungan s                                                                                                    | shützon                                                                  |                        |                |            |             |          | ///.         |
| at und customitien                                                                                                    |                                                                          | -                      |                | _          |             |          |              |
| ationaler Gebietscode                                                                                                    | Re-NW-tes                                                                | t-MS                   |                |            |             |          |              |
| eferenz-Ortsbezeichnung                                                                                                    | Re-test-M                                                                | 5 (MS)                 |                |            |             |          |              |
| Veitere Beobachter                                                                                                    |                                                                          |                        |                |            |             |          |              |
|                                                                                                    |                                                                          |                        |                |            |             |          |              |
|                                                                                                    |                                                                          |                        |                |            |             |          |              |
|                                                                                                    |                                                                          |                        |                |            |             |          | 11.          |
| Erfassungsgrad                                                                                                    |                                                                          |                        |                |            |             |          |              |
| ) ± vollständig                                                                                                    |                                                                          |                        |                |            |             |          |              |
| ) Unvollständig                                                                                                    |                                                                          |                        |                |            |             |          |              |
| Ondekannt                                                                                                    |                                                                          |                        |                |            |             |          |              |
| 1145500050140 6808180                                                                                                    |                                                                          |                        |                |            |             |          |              |
|                                                                                                    | igen <i>)</i>                                                            |                        |                |            |             |          |              |
|                                                                                                    | igen <i>)</i>                                                            |                        |                |            |             |          |              |
|                                                                                                    | igen <i>)</i>                                                            |                        |                |            |             |          |              |
| 7 ählla diamaa allaa                                                                                                    | igen)                                                                    |                        |                |            |             |          | <i>[]</i> ,  |
| Zählbedingungen allgem                                                                                                    | igen)<br>ein                                                             | _                      | _              | _          | _           |          | 1.           |
| Zählbedingungen allgenx<br>Günstig / normal<br>Mäßig beeinträctbint                                                                                                    | igen)<br>ein                                                             | _                      | _              | _          | _           | _        |              |
| Zählbedingungen allgem<br>Günstig / normal<br>Mäßig beeinträchtigt<br>Schlecht / stark beeint                                                                                                    | ein<br>rächtigt                                                          |                        |                |            |             |          |              |
| Zählbedingungen allgem<br>) Günstig / normal<br>) Mäßig beeinträchtigt<br>) Schlecht / stark beeint<br>) Unbekannt                                                                                                    | ein<br>rächtigt                                                          |                        | _              | _          |             | _        |              |
| Zählbedingungen allgem<br>) Günstig / normal<br>) Mäßig beeinträchtigt<br>) Schlecht / stark beeint<br>) Unbekant<br>ählbedingungen (Bemerk                                                                            | ein<br>rächtigt<br>ungen)                                                |                        |                |            |             |          |              |
| Zählbedingungen allgem<br>Günstig / normal<br>Mäßig beeinträchtigt<br>Schlecht / stark beeint<br>Unbekannt<br>ählbedingungen (Bemerk                                                                                   | ein<br>rächtigt<br>ungen)                                                |                        |                |            |             |          |              |
| Zählbedingungen allgem<br>) Günstig / normal<br>) Mäßig beeinträchtigt<br>) Schlecht / stark beeint<br>) Unbekannt<br>ählbedingungen (Bemerk                                                                           | ein<br>rächtigt<br>ungen)                                                |                        |                |            |             |          |              |
| Zählbedingungen allgem<br>) Günstig / normal<br>) Mäßig beeinträchtigt<br>) Schlecht / stark beeint<br>) Unbekannt<br>ählbedingungen (Bemerk                                                                           | ein<br>rächtigt<br>ungen)                                                |                        |                |            |             |          |              |
| Zählbedingungen allgem<br>Günstig / normal<br>Mäßig beeinträchtigt<br>Schlecht / stark beeint<br>Unbekannt<br>ählbedingungen (Bemerk<br>ählbedingungen (Bemerk                                                         | ein<br>rächtigt<br>ungen)<br>n seit letzter Erfa                         | ssung?                 |                |            |             |          |              |
| Zählbedingungen allgem<br>Günstig / normal<br>Mäßig beeinträchtigt<br>Schlecht / stark beeint<br>Unbekannt<br>ählbedingungen (Bemerk<br>iedeutende Veränderunge                                                        | ein<br>rächtigt<br>ungen)<br>n seit letzter Erfa                         | ssung?                 |                |            |             |          |              |
| Zählbedingungen allgem<br>Günstig / normal<br>Mäßig beeinträchtigt<br>Schlecht / stark beeint<br>Unbekannt<br>ählbedingungen (Bemerk<br>kedeutende Veränderunge                                                        | ein<br>rächtigt<br>ungen)<br>n seit letzter Erfa                         | ssung?                 |                |            |             |          |              |
| Zählbedingungen allgem<br>Günstig / normal<br>Mäßig beeinträchtigt<br>Schlecht / stark beeint<br>Unbekannt<br>ählbedingungen (Bemerk<br>deeutende Veränderunge                                                         | ein<br>rächtigt<br>ungen)<br>n seit letzter Erfa                         | ssung?                 |                |            |             |          |              |
| Zählbedingungen allgem<br>Günstig / normal<br>Mäßig beeinträchtigt<br>Schlecht / stark beeint<br>Unbekannt<br>ählbedingungen (Bemerk<br>edeutende Veränderunge<br>langattrappe                                         | ein<br>rächtigt<br>ungen)<br>n seit letzter Erfa                         | ssung?                 |                |            |             |          |              |
| Zählbedingungen allgem<br>Günstig / normal<br>Mißig beeinträchtigt<br>Schlecht / stark beeint<br>Unbekannt<br>ählbedingungen (Bemerk<br>kedeutende Veränderunge<br>kedeutende Veränderunge<br>kedeutende Sie die Art(e | ein<br>rächtigt<br>ungen)<br>n seit letzter Erfa<br>n) an, für die Sie e | ssung?                 | rrappe eingese | zzt haben. |             |          |              |
| Zählbedingungen allgem<br>O Günstig / normal<br>M Bilig beeinträchtigt<br>O Schlecht / stark beeint<br>Unbekannt<br>ählbedingungen (Bemerk<br>Adeutende Veränderunge<br>Iangattrappe<br>itte klicken Sie die Art(e     | ein<br>rächtigt<br>ungen)<br>n seit letzter Erfa<br>n) an, für die Sie e | ssung?<br>ine Klangatt | crappe eingese | zt haben.  |             |          |              |

NULLZÄHLUNG, d.h. keine Art des Programms wurde festgestellt

- Die "Kopfdaten" sind die übergeordneten Angaben zur Zählung.
- Alle mit einem \* markierten Angaben sind neben Datum und Uhrzeit – Pflichtangaben.
- Prüfen Sie, ob das voreingestellte Datum dem tatsächlichen Zähldatum entspricht und korrigieren dieses ggf. Tragen Sie die Uhrzeit ein. Falls Sie diese nicht notiert haben, geben Sie eine bestmögliche Näherung an.
- Im Feld "Bemerkung zur Beobachtungsliste" können Sie alle Informationen unterbringen, die nicht über die nachfolgenden Angaben ohnehin abgefragt werden. Bitte fassen Sie sich kurz und beschränken sie sich auf tatsächlich notwendige Angaben.
- Falls Sie NICHT möchten, dass die Beobachtungen Ihrer Zählung auch für andere Personen in *ornitho.de* sichtbar sind, setzen Sie bitte bei "Alle Beobachtungen schützen" einen Haken.

| Fortsetzen |  |
|------------|--|
|            |  |

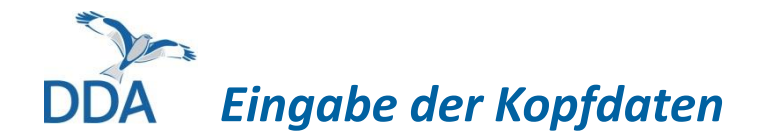

| Beobachtungen melder | ı melden |
|----------------------|----------|
|----------------------|----------|

| Datum auswählen                                                                    |              |
|------------------------------------------------------------------------------------|--------------|
| Datum 22.02.2022 Startzeit: 18 v h 30 v Endzeit: 19 v h 00 v                       | Höhe ü.M. 43 |
| Bemerkung zur Beobachtungsliste                                                    |              |
|                                                                                    |              |
|                                                                                    | 11           |
| ى مى مى مى مى مى مى مى مى مى مى مى مى مى                                           |              |
| Ort und Erfassungen                                                                |              |
| Nationaler Gebietscode Re-NW-test-MS                                               |              |
| Referenz-Ortsbezeichnung Re-test-MS (MS)                                           |              |
| Weitere Beobachter                                                                 |              |
|                                                                                    |              |
|                                                                                    | 11           |
| * Erfassungsgrad                                                                   |              |
| O ± vollständig                                                                    |              |
| O Unvollständig                                                                    |              |
| Unbekannt                                                                          |              |
| crrassungsgrad (Bemerkungen)                                                       |              |
|                                                                                    |              |
|                                                                                    | 11.          |
| * Zählbedingungen allgemein                                                        |              |
| O Günstig / normal                                                                 |              |
| O Mäßig beeinträchtigt                                                             |              |
| O Unbekannt                                                                        |              |
| Zählbedingungen (Bemerkungen)                                                      |              |
|                                                                                    |              |
|                                                                                    | 11           |
| Dadautanda Vasiindaumaan asitelatatas Defeasuur 2                                  | ///-         |
| seventenne veranderungen seit ietzter Errassung?                                   |              |
|                                                                                    |              |
|                                                                                    | 11.          |
| Klangattrappe                                                                      |              |
| Bitte klicken Sie die Art(en) an, für die Sie eine Klangattrappe eingesetzt haben. |              |
| Klangattrappe eingesetzt für:                                                      |              |
| Rebhuhn                                                                            |              |
|                                                                                    |              |
| NULLZÄHLUNG, d.h. keine Art des Programms wurde festgestellt                       |              |
|                                                                                    |              |
| Fortsetzen                                                                         |              |
|                                                                                    |              |

- Beantworten Sie die abgefragten Angaben und machen Sie evtl. zusätzliche Angaben zum Erfassungsgrad, den Zählbedingungen oder bedeutenden Veränderungen.
- Durch einen Klick auf "Fortsetzen" gelangen Sie zur Eingabe der Beobachtungsdaten für Ihr Zählgebiet.
- Nur wenn bei der Erfassung keine Rebhühner beobachtete wurden, setzen Sie bitte bei "NULLZÄHLUNG, d.h. keine Art des Programms wurde festgestellt" einen Haken. In diesem Fall wird die Dateneingabe mit einem Klick auf "Fortsetzen" bereits abgeschlossen.

# DDA Eingabe der Beobachtungsdaten

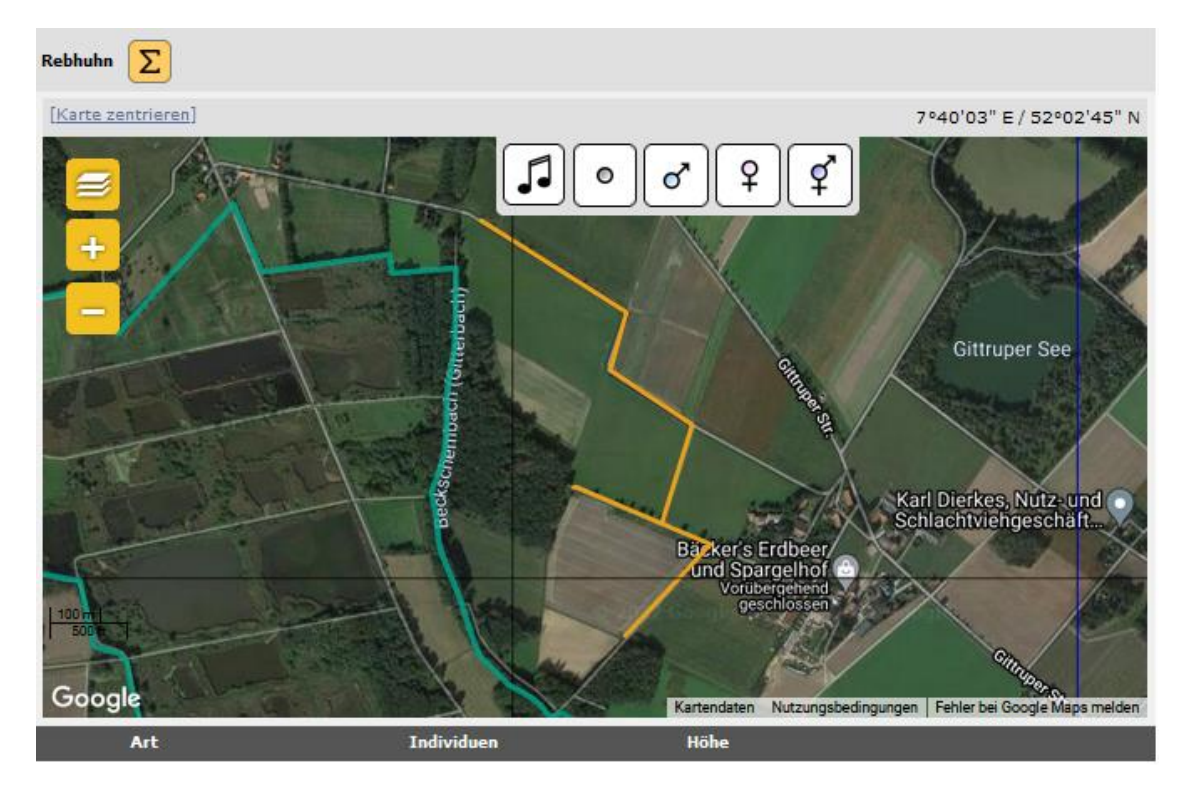

Ich habe alle Vogelarten des Erfassungsprogramms gezählt

- Die Eingabemaske f
  ür die Beobachtungsdaten sieht wie hier dargestellt aus.
- Die Zählroute ist als gelbe Linie dargestellt.
- Über die folgenden Kartiersymbol kann das beobachtete Verhalten und ggf. Geschlecht dokumentiert werden:

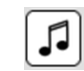

0

¢

Singendes, balzendes, trommelndes Männchen (A2)

Individuum (unbekannten Geschlechts) (A1)

♂ Männchen (A1)

**Q**Weibchen (A1)

Paar (auch balzend) (B3)

## DDA Eingabe der Beobachtungsdaten

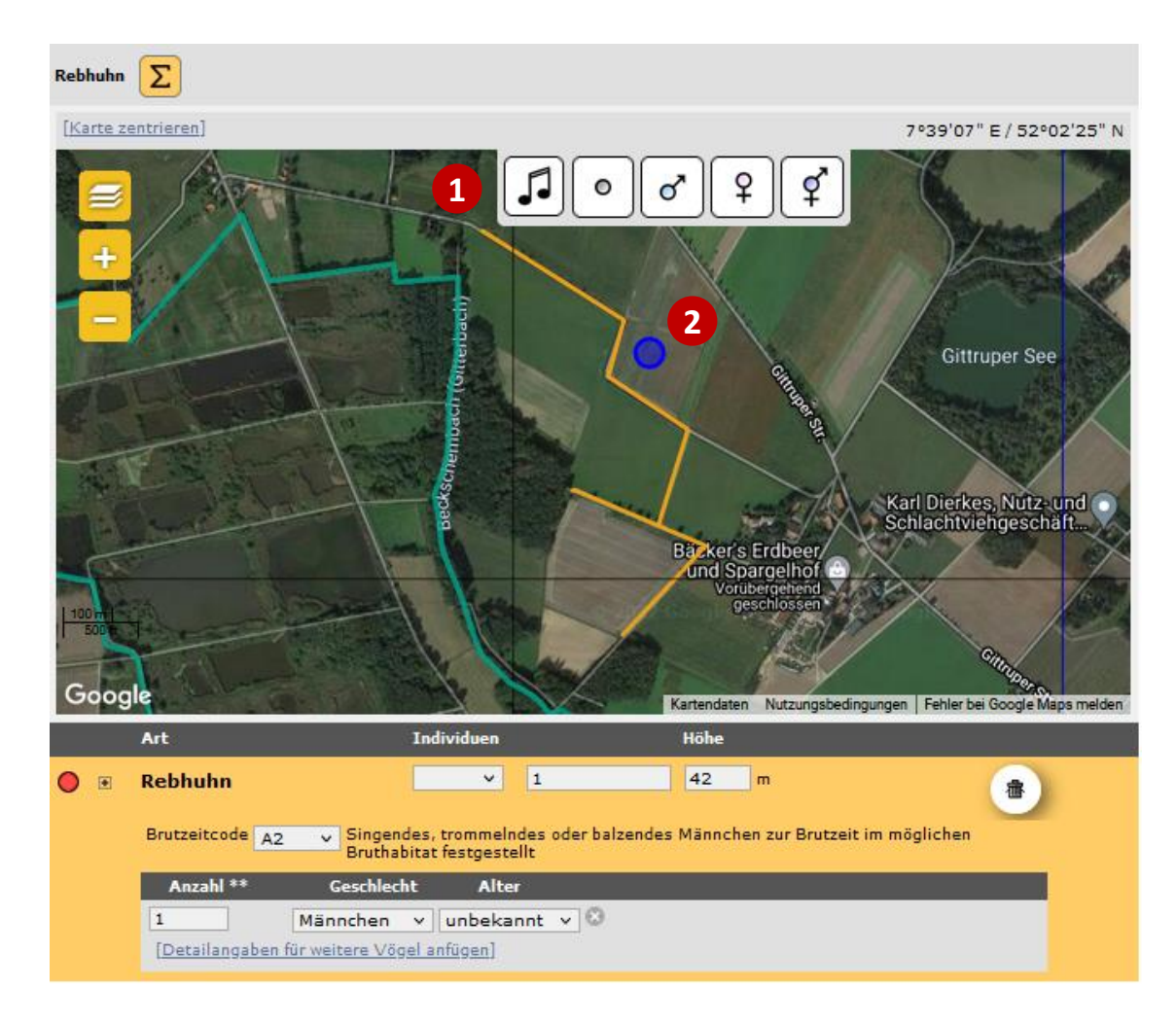

#### Verortung von Beobachtungen

Die Klickabfolge ist denkbar einfach und immer gleich:

- ① Symbol wählen (das gewählte Symbol wird durch einen dickeren schwarzen Rahmen hervorgehoben)
- ② Beobachtung per Klick auf die Karte verorten. Fertig!
- Unterhalb der Karte erscheint ein vorausgefülltes Formular, das ggf. manuell angepasst werden kann.
   Beispiel: 1 Rebhuhn, Brutzeitcode A2 (singendes Männchen = 1 Männchen)

Ich habe alle Vogelarten des Erfassungsprogramms gezählt

## DDA Eingabe der Beobachtungsdaten

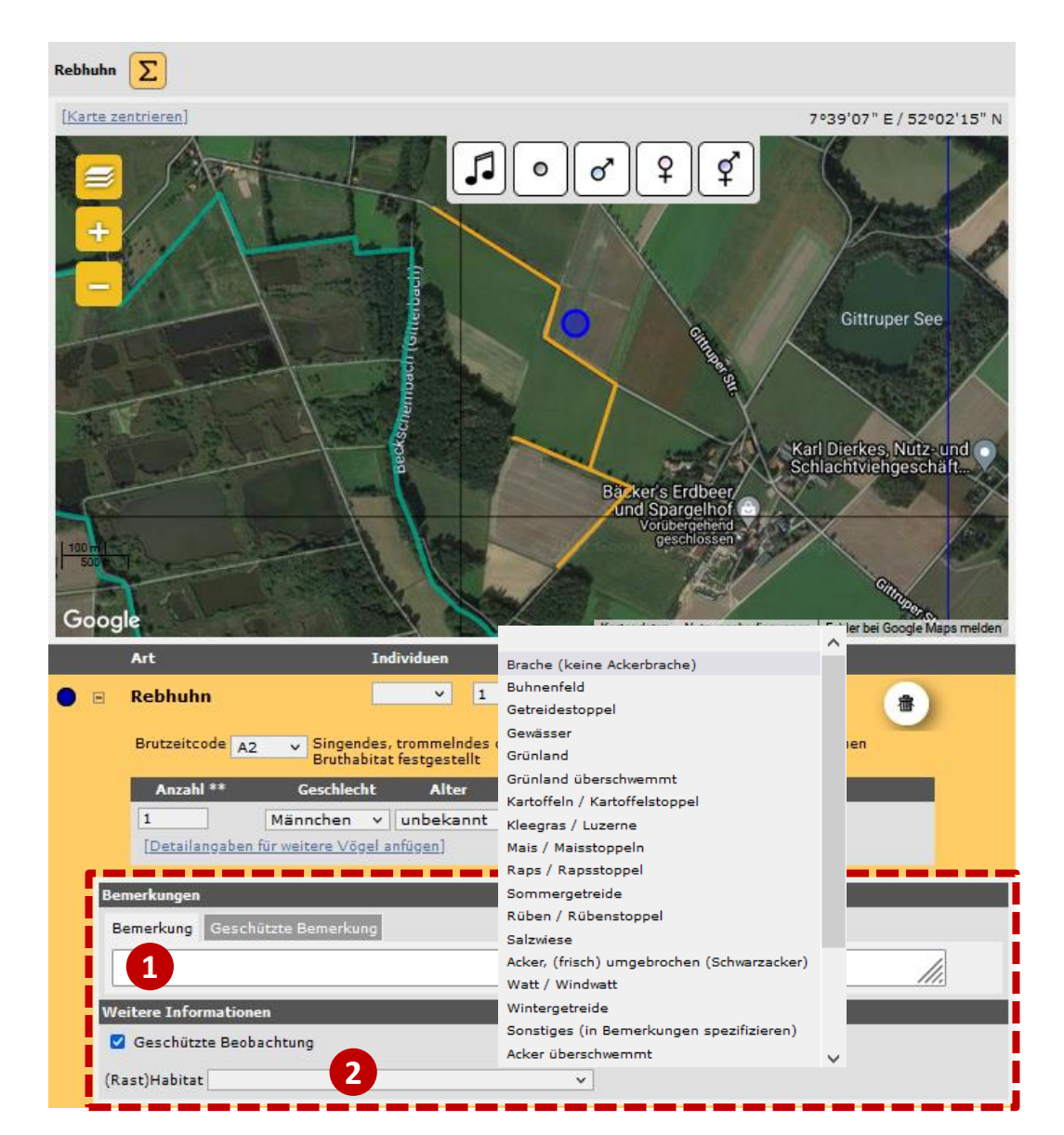

#### Eingabe zusätzlicher Informationen

- Durch einen Klick auf das +-Symbol neben dem Artname öffnet sich eine Box in der Bemerkungen eingetragen und das Habitat dokumentiert werden können.
- Bemerkungen können auch als geschützte Bemerkung eingetragen werden 1.
- Über ein "Drop-down"-Liste kann das Habitat in dem eine Beobachtung erfolgte ausgewählt und dokumentiert werden 2.

### DDA Eingabe der Beobachtungsdaten: Eingabe von Summen

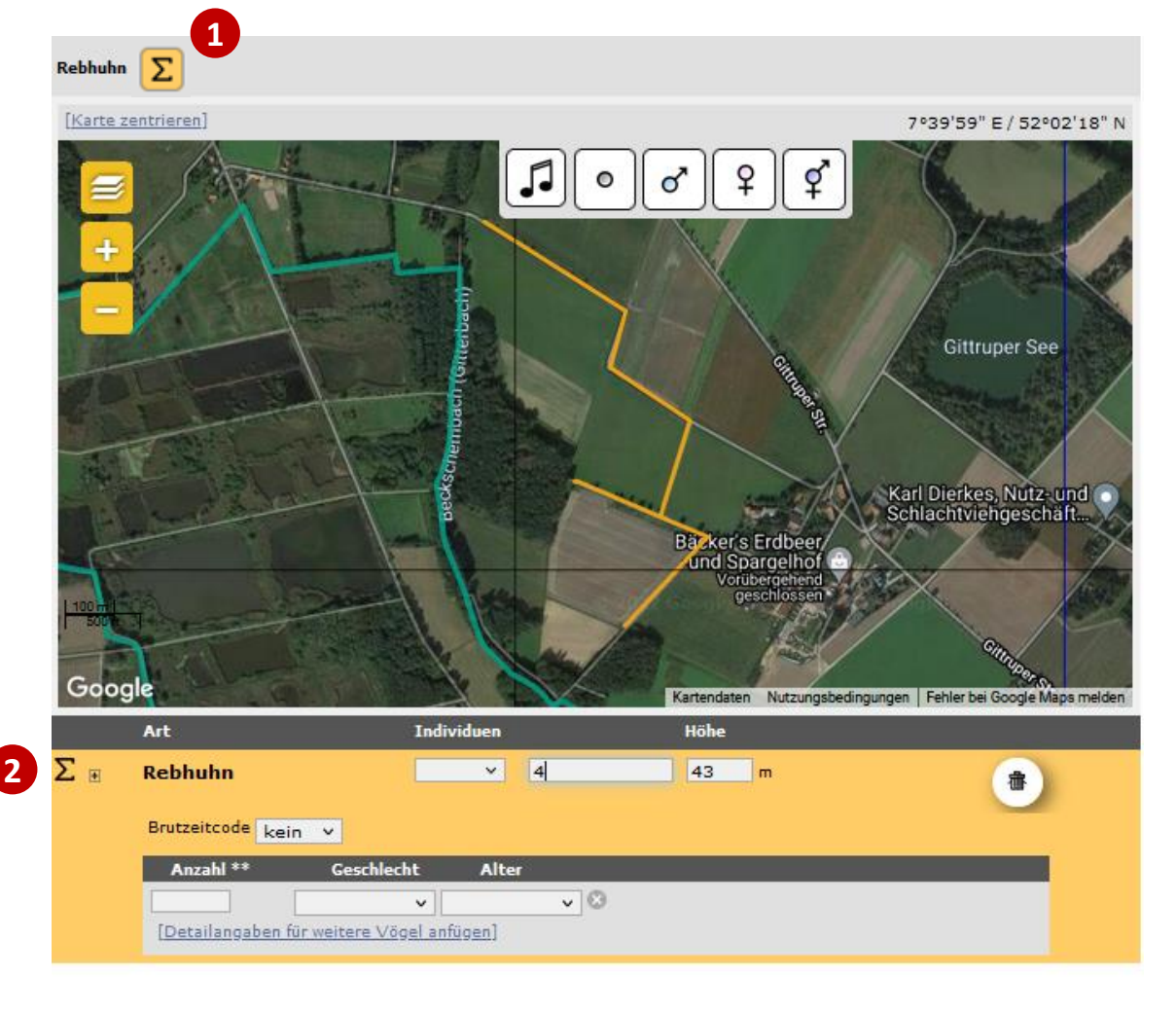

- Falls Sie Ihre Beobachtungen nicht exakt verorten wollen (oder können, z.B. bei Daten aus den Vorjahren), können Sie die Summe für das Zählgebiet eintragen.
- Klicken Sie hierzu auf das gelbe Σ-Symbol oberhalb der Karte hinter dem Artnamen ①.
- Nun verschwindet das gelbe Summensymbol und in der Eingabemaske unterhalb der Karte erscheint ein ∑ vor dem Artnamen
   2.
- Tragen Sie unter "Individuen" die Gesamtzahl (Summe) für die Zählroute ein (hier 4 Rebhühner).
- Optional können weitere Angaben (Brutzeitcode, Alter/Geschlecht, Bemerkungen) gemacht werden.

Ich habe alle Vogelarten des Erfassungsprogramms gezählt

## DDA Einträge bearbeiten oder löschen

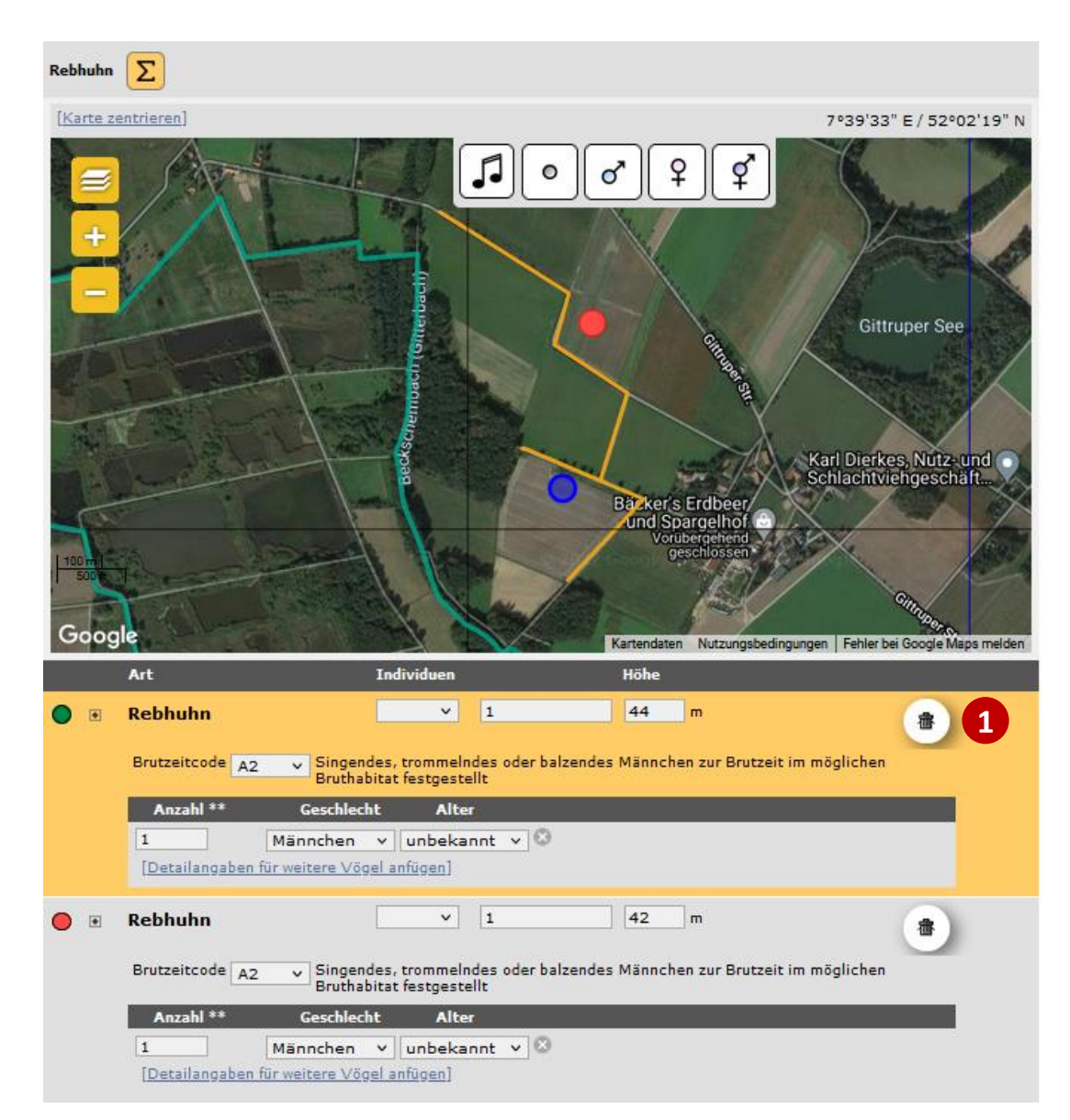

- Jeder Punkt in der Karte hat in der Liste unterhalb eine farbliche Entsprechung. Per Klick auf den Eintrag in der Liste wird der Punkt in der Karte (blau) und in der Liste (gelbe Hinterlegung) ausgewählt.
- Eintrag löschen: Klicken Sie auf das "Tonnensymbol" des markierten Punktes 1.
- Punkt verschieben: Verschieben Sie den Punkt mit gedrückter Maustaste in der Karte an den gewünschten Punkt.

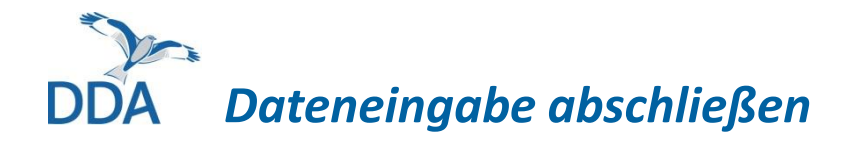

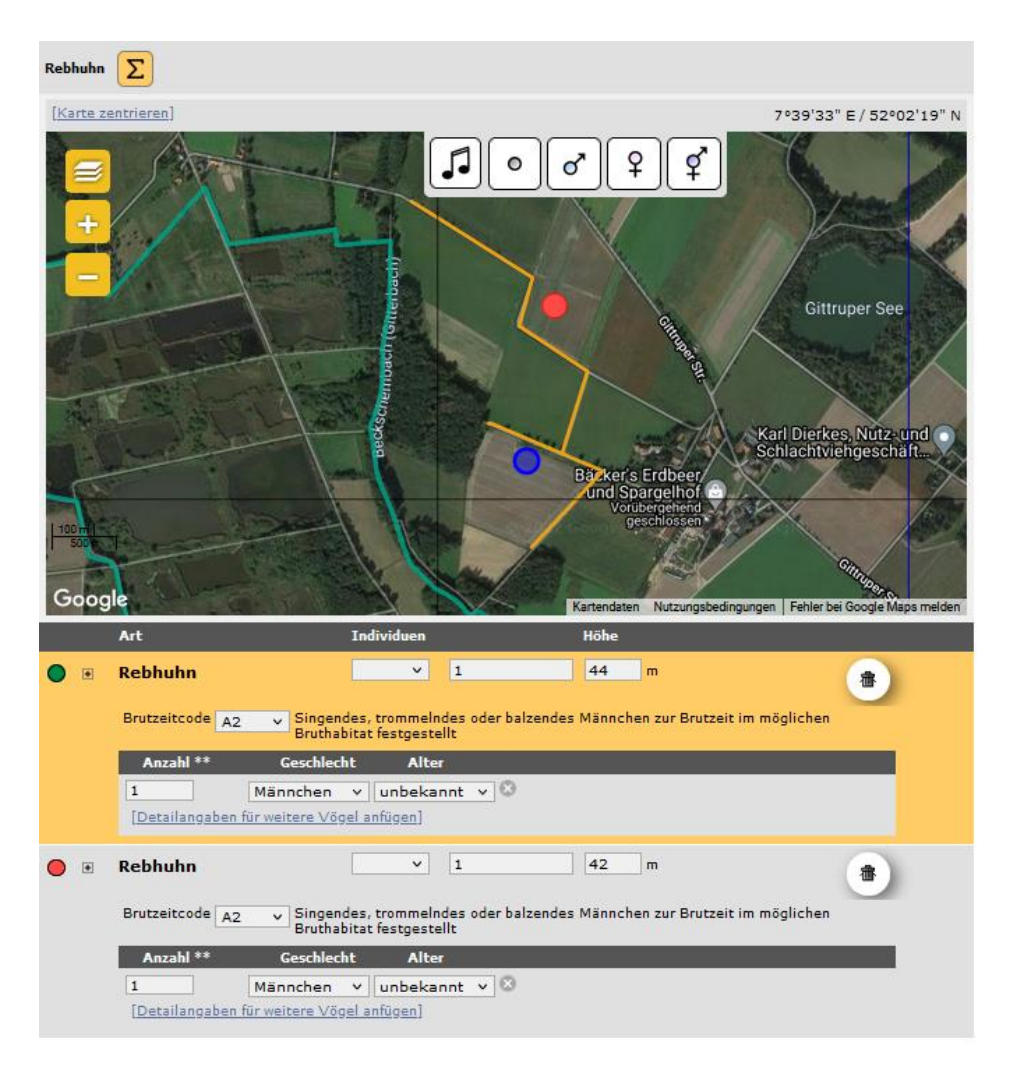

• Sind alle Beobachtungen eingetragen, speichern Sie die Eingaben mit einem Klick auf

Ich habe alle Vogelarten des Erfassungsprogramms gezählt

 Anschließend erscheint ein grüner Balken

Ihre Beobachtungsdaten wurden erfolgreich übermittelt, vielen Dank!

• Wenn dieser erscheint, sind die Daten in der Datenbank gespeichert.

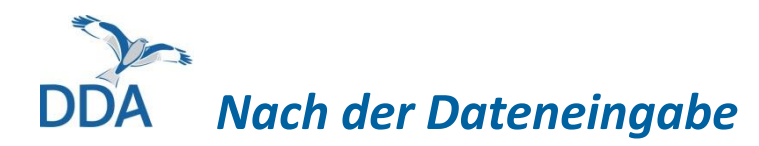

### Wo finde ich meine eingegebenen Rebhuhn-Daten?

Nach dem Speichern der Zähldaten finden Sie diese im Menü "Alle meine Daten (anzeigen/bearbeiten/löschen)".

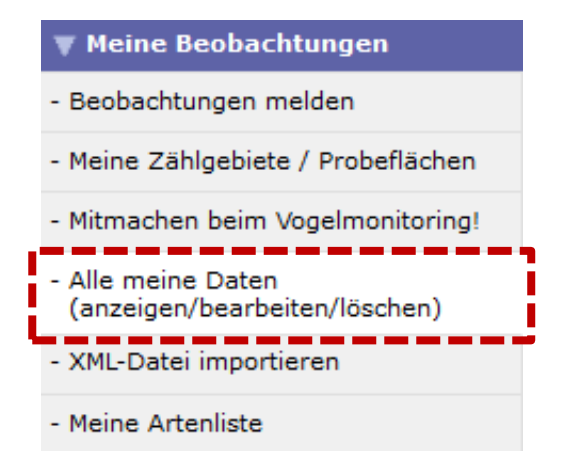

Diese werden Ihnen gemeinsam mit Ihren übrigen in *ornitho.de* eingegebenen Beobachtungen angezeigt.

Möchten Sie ausschließlich die im Rahmen der Rebhuhn-Zählung erfassten Daten angezeigt bekommen, so klicken Sie im oberen Bereich der Seite auf "Rebhuhn".

# DDA Bearbeiten oder ergänzen der Zähldaten

Bis 30 Tage nach der Dateneingabe können Beobachtungen bearbeitet werden. Danach sind die Editiersymbole rot. 🗹 🏜 🛣

Falls später noch Änderungen vorgenommen werden müssen, wenden Sie sich bitte an Ihre Koordinatorin bzw. Ihren Koordinator.

Wenn Sie die "Kopfdaten" oder eine einzelne Beobachtung ändern wollen, dann gehen Sie wie folgt vor:

1. Klicken Sie auf das "Schreibblock-Symbol" direkt hinter Ihrem Namen bei dem Eintrag, den Sie ändern wollen. Sie erhalten dann – auszugsweise – folgende Ansicht:

🗄 🐨 🛂

Foto/Tonaufnahme hinzufügen Beobachtung ändern Ort ändern Kopfdaten ändern

- 2. Unter dem Reiter "Beobachtung ändern" können Sie den Eintrag für die aktuell ausgewählte Art ändern.
- 3. Wenn Sie die Kopfdaten ändern wollen, klicken Sie auf "Kopfdaten ändern".
- 4. Um eine Art oder die gesamte Zählung zu löschen, wählen Sie entweder die linke mit (aktuell ausgewählte Art) oder die rechte "Mülltonne" mit (gesamte Zählung löschen).

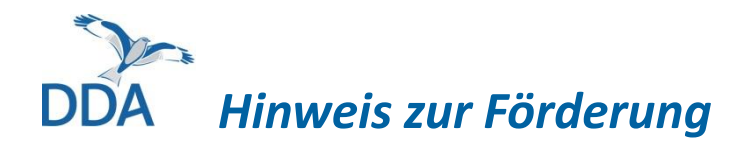

Die Entwicklung des "Rebhuhn-Moduls" von *ornitho.de* und *NaturaList* erfolgte im Rahmen der Verbundprojektes **"Rebhuhn retten - Vielfalt fördern",** gefördert im Bundesprogramm Biologische Vielfalt durch das Bundesamt für Naturschutz mit Mitteln des Bundesministeriums für Umwelt, Naturschutz, nukleare Sicherheit und Verbraucherschutz.

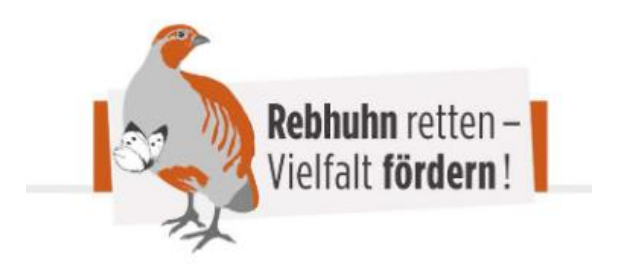

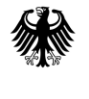

Bundesministerium für Umwelt, Naturschutz, nukleare Sicherheit und Verbraucherschutz